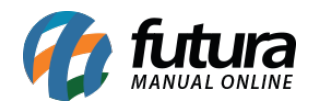

Sistema: Futura Server

**Caminho**: *Estoque > Zerar Estoque* 

Referência: FS68

Versão: 2025.07.07

**Como funciona:** Esta tela é utilizada para zerar o estoque dos produtos em lote, de forma prática e rápida.

Para realizar o procedimento, acesse o caminho indicado. O sistema abrirá a seguinte tela:

| Zerar Estoq | que ×                      |           |                      |         |
|-------------|----------------------------|-----------|----------------------|---------|
| Empresa     | EMPRESA (1) - SP           | ¢         |                      |         |
| Fornecedor  |                            | ¢         | Pesquisar            |         |
| Grupo       |                            | ø         |                      |         |
| Sub-Grupo   |                            | ø         | Limpar Pesquisa [F4] |         |
| Marca       |                            | ŕ         |                      |         |
| Descrição   |                            |           |                      |         |
| Tipo        | Todos 🗸 Ordem Cód. Interno | •         |                      |         |
| Cód. Interr | no                         | Descrição |                      | Estoque |
| •           |                            |           |                      |         |

| Selecionado N | ião Selecionado | Zerar Estoque | Ŭ |
|---------------|-----------------|---------------|---|
|               |                 | Lefui Estoque |   |
|               |                 |               |   |

Após acessar a tela, selecione a **Empresa** correspondente, aplique os filtros desejados para localizar os produtos e clique em **Consultar** para carregar a listagem.

Em seguida, selecione os itens que deseja zerar individualmente ou clique em **Selecionado** para marcar todos de uma vez.

Depois, clique no botão Zerar Estoque para concluir o procedimento.

æ